## User Guide to Signing up for Volunteer Shifts at WSCP

Login using your Username & Password using this link <u>https://bit.ly/3lf0Sd6</u> or go to <u>wscpantry.org</u> and click on the Volunteer tab. Select 'Active Volunteers Sign In'.

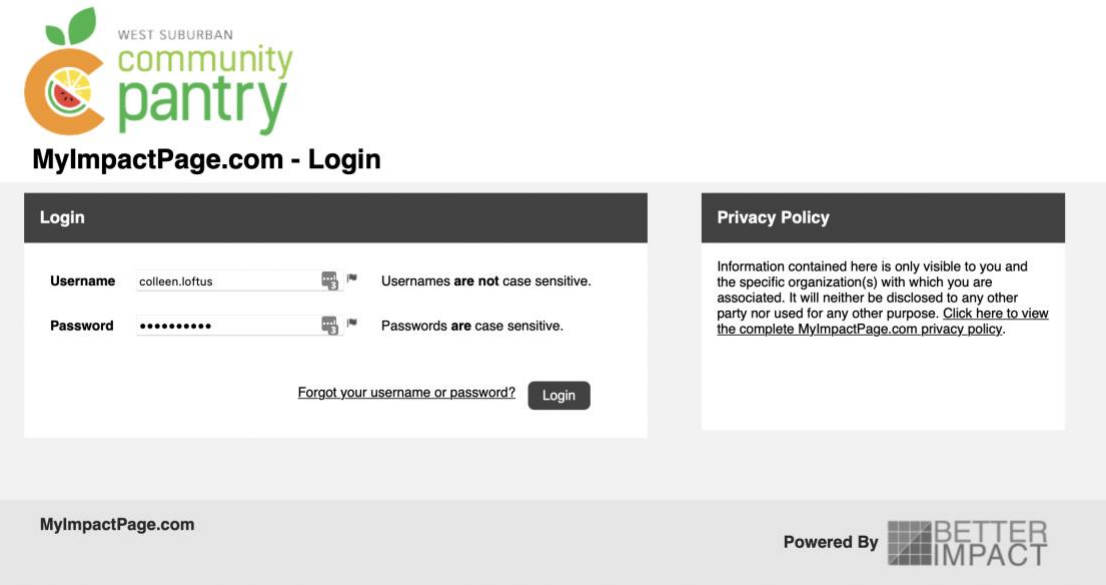

Click LOGIN and a screen opens with tabs at the top. The OPPORTUNITIES tab will provide access to the calendar of volunteer shifts. Users will be able to select OPPORTUNITY CALENDAR or OPPORTUNITY LIST.

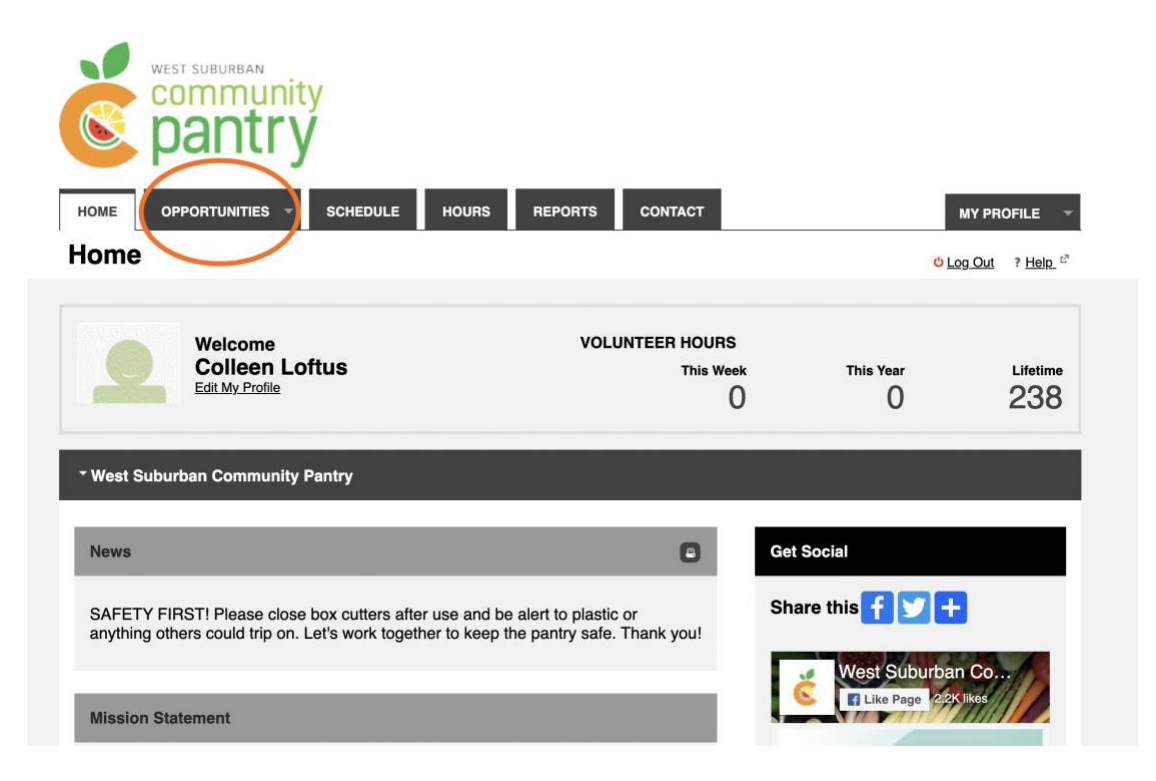

The OPPORTUNITY CALENDAR allows users to search on a category (for instance the Virtual Food Pantry, Shopping Services or Off-Site Partners). Users can also filter by week or start time.

|                                                               | pantry                                                                                                    | 1                                                                                                    |                                                                                           |                                |                           |                                                   |
|---------------------------------------------------------------|----------------------------------------------------------------------------------------------------|----------------------------------------------------------------------------------------------------|-------------------------------------------------------------------------------------------|--------------------------------|---------------------------|---------------------------------------------------|
| НОМЕ                                                          | OPPORTUNITIES 🔻                                                                                             | SCHEDULE HOURS                                                                                                    | REPORTS                                                                                   | CONTACT                        |                           | MY PROFILE 🔻                                      |
| Opport                                                        | unity Calend                                                                                                | lar                                                                                                    |                                                                                           |                                |                           | <mark>Ů Log Out</mark> ? <u>Help</u> <sup>ট</sup> |
| Filters                                                       |                                                                                                    |                                                                                                    |                                                                                           |                                |                           |                                                   |
| Looking for a<br>Try checking<br>be rendered<br>not the caler | a specific activity that isn't s<br>the <u>Opportunity List</u> page.<br>on the calendar and there<br>idar. | showing on the calendar? It migi<br>Activities that don't have specifi<br>may also be some activities that<br>ified for | nt not be visible in this fo<br>ic dates or times aren't a<br>t are visible to you in the | rmat. ×<br>ble to<br>list, but |                           |                                                   |
| Category                                                      | Don't Filter                                                                                                |                                                                                                    |                                                                                           | ~                              | ]                         |                                                   |
| Start Time<br>Format                                          | Don't Filter<br>Month                                                                                       | ~                                                                                                    |                                                                                           |                                |                           |                                                   |
|                                                               |                                                                                                    |                                                                                                    | Make these my defa                                                                        | ult filters 🗹 Submit           |                           |                                                   |
|                                                               |                                                                                                    | Tuesday, March 15, 2                                                                                                    | 2022 - Saturday, Ap                                                                       | ril 02, 2022                   |                           | Next                                              |
| Sunday                                                        | Monday                                                                                                    | Tuesday                                                                                                    | Wednesday                                                                                 | Thursday                       | Friday                    | Saturday                                          |
| Mar 13                                                        | 14                                                                                                    | 15                                                                                                    | 16                                                                                        | 17                             | 18                        | 19                                                |
|                                                               |                                                                                                    | 8A Shopping Services                                                                                                    | 8A Process Individual Don                                                                 | 8A Customer Check In           | 8A Process Individual Don | 8A Customer Check In                              |
|                                                               |                                                                                                    | 8A Process Individual Don                                                                                               | 8A Sorting/stocking                                                                       | 8A Front Desk Greeter          | 8A Sorting/stocking       | 12P General Pantry Assist                         |
|                                                               |                                                                                                    | 11:30A Shopping Services                                                                                                | 9A Process NIFB Truck                                                                     | 8A Shopping Services           | 8:45A Distribution        |                                                   |
|                                                               |                                                                                                    | 12P Sorting/stocking                                                                                                    | 11:45A Distribution                                                                       | 8A Process Individual Don      | 10A Sorting/stocking      |                                                   |
|                                                               |                                                                                                    | 3P High School Student S                                                                                                | 12P Sorting/stocking                                                                      | 12P Sorting/stocking           | 12P Sorting/stocking      |                                                   |
|                                                               |                                                                                                    |                                                                                                    | See All Shifts                                                                            | See All Shifts                 | See All Shifts            |                                                   |
| 20                                                            | 21                                                                                                    | 22                                                                                                    | 23                                                                                        | 24                             | 25                        | 26                                                |

For example, filter by the category of 'Shopping Services' and only opportunities for Shopping Services on Monday, Tuesday, Thursday, and Saturday will be visible.

| alegory           | Pantry Shopping                                                                                                    |                                                                                                    |                          | `                                                                                                    | -                          |                                                                                                    |
|-------------------|----------------------------------------------------------------------------------------------------|----------------------------------------------------------------------------------------------------|--------------------------|----------------------------------------------------------------------------------------------------|----------------------------|----------------------------------------------------------------------------------------------------|
| start Time        | Don't Filter                                                                                                    | ~                                                                                                    |                          |                                                                                                    |                            |                                                                                                    |
| ormat             | Month                                                                                                    | ~                                                                                                    |                          |                                                                                                    |                            |                                                                                                    |
|                   |                                                                                                    |                                                                                                    | Make these mus           | defeult filtere 🗍 🗖 et al.                                                                                                    |                            |                                                                                                    |
|                   |                                                                                                    |                                                                                                    | Make these my c          |                                                                                                    |                            |                                                                                                    |
|                   |                                                                                                    |                                                                                                    |                          |                                                                                                    |                            |                                                                                                    |
| alt and the estin | vitu you are looking for? It migh                                                                                                | t not be abouing because                                                                                         | of your filter potting   | . The adjusting your filter o                                                                                                    | elections                  |                                                                                                    |
| nt see the activ  | vity you are looking for? It migh                                                                                                | t not be showing because                                                                                         | e of your filter setting | s. Try adjusting your filter s                                                                                                    | elections.                 |                                                                                                    |
|                   | 1                                                                                                    | uesday, March 15, 3                                                                                              | 2022 - Saturday,         | April 02, 2022                                                                                                    |                            | Next                                                                                                    |
|                   |                                                                                                    |                                                                                                    |                          |                                                                                                    |                            |                                                                                                    |
| iunday            | Monday                                                                                                    | Tuesday                                                                                                    | Wednesday                | Thursday                                                                                                    | Friday                     | Saturday                                                                                                 |
| Mar 13            | 14                                                                                                    | 15                                                                                                    | 16                       | <u>17</u>                                                                                                    | 18                         | <u>19</u>                                                                                                |
|                   |                                                                                                    | 8A Ø Shopping Services                                                                                           |                          | 8A Customer Check In                                                                                                    |                            | 8A Customer Check In                                                                                     |
|                   |                                                                                                    | 11:30A Ø Shopping Service                                                                                        |                          | 8A Front Desk Greeter                                                                                                    |                            |                                                                                                    |
|                   |                                                                                                    |                                                                                                    |                          | 8A Shopping Services                                                                                                    |                            |                                                                                                    |
|                   |                                                                                                    |                                                                                                    |                          |                                                                                                    |                            |                                                                                                    |
|                   |                                                                                                    |                                                                                                    |                          | 5P Customer Check In                                                                                                    |                            |                                                                                                    |
|                   |                                                                                                    |                                                                                                    |                          | 5P Customer Check In<br>5P Front Desk Greeter                                                                                                    |                            |                                                                                                    |
| 20                | 21                                                                                                    | 22                                                                                                    | 23                       | 5P Customer Check In<br>5P Front Desk Greeter<br>24                                                                                                    | 25                         | 26                                                                                                    |
| <u>20</u>         | 21<br>10A Customer Check In                                                                                                    | 22<br>11:30A Shopping Services                                                                                   | 23                       | 5P Customer Check In<br>5P Front Desk Greeter<br>24<br>8A Front Desk Greeter                                                                                                    | <u>25</u>                  | 26<br>8A Customer Check In                                                                               |
| 20                | 21<br>10A Customer Check In<br>10A Front Desk Greeter                                                                            | 22<br>11:30A Shopping Services                                                                                   | 23                       | 5P Customer Check In<br>5P Front Desk Greeter<br>8A Front Desk Greeter<br>8A Shopping Services                                                                                                  | <u>25</u>                  | 26<br>BA Customer Check In                                                                               |
| 20                | 21<br>10A Customer Check In<br>10A Front Desk Greeter<br>10A Shopping Services                                                   | 22<br>11:30A Shopping Services                                                                                   | 23                       | 5P Customer Check In<br>5P Front Desk Greeter<br>24<br>8A Front Desk Greeter<br>8A Shopping Services<br>5P Customer Check In                                                                    | <u>25</u>                  | 26<br>8A Customer Check In                                                                               |
| 20                | 21<br>10A Customer Check In<br>10A Front Desk Greeter<br>10A Shopping Services<br>28                                             | 22<br>11:30A Shopping Services<br>29                                                                             | 23                       | 5P Customer Check In<br>5P Front Desk Greeter<br>8A Front Desk Greeter<br>8A Shopping Services<br>5P Customer Check In<br>31                                                                    | 2 <u>5</u>                 | 26<br>BA Customer Check In<br>2                                                                          |
| <u>20</u><br>27   | 21<br>10A Customer Check In<br>10A Front Desk Greeter<br>10A Shopping Services<br>28<br>10A Customer Check In                    | 22<br>11.30A Shopping Services<br>29<br>8A Customer Check In                                                     | 23<br>30                 | 5P Customer Check In<br>5P Front Desk Greeter<br>8A Front Desk Greeter<br>8A Shopping Services<br>5P Customer Check In<br>31<br>8A Customer Check In                                            | 2 <u>5</u><br>Apr <u>1</u> | 26<br>8A Customer Check In<br>2<br>8A Customer Check In                                                  |
| <u>20</u><br>27   | 21   10A Customer Check In   10A Front Desk Greeter   10A Shopping Services                                                      | 22<br>11:30A Shopping Services<br>29<br>8A Customer Check In<br>8A Shopping Services                             | 23<br>30                 | 5P Customer Check In<br>5P Front Desk Greeter<br>8A Front Desk Greeter<br>8A Shopping Services<br>5P Customer Check In<br>8A Customer Check In<br>8A Front Desk Greeter                         | 25<br>Apr <u>1</u>         | 26<br>8A Customer Check In<br>2<br>8A Customer Check In<br>8A Front Desk Greeter                         |
| <u>20</u><br>27   | 21   10A Customer Check In   10A Front Desk Greeter   10A Shopping Services   28   10A Customer Check In   10A Shopping Services | 22<br>11:30A Shopping Services<br>29<br>8A Customer Check In<br>8A Shopping Services<br>11:30A Shopping Services | <u>23</u><br><u>30</u>   | 5P Customer Check In<br>5P Front Desk Greeter<br>8A Front Desk Greeter<br>8A Shopping Services<br>5P Customer Check In<br>8A Customer Check In<br>8A Front Desk Greeter<br>8A Shopping Services | 25<br>Apr <u>1</u>         | 26<br>8A Customer Check In<br>2<br>8A Customer Check In<br>8A Front Desk Greeter<br>8A Shopping Services |

Click on a shift time on a date to see details about that shift and how many openings remain.

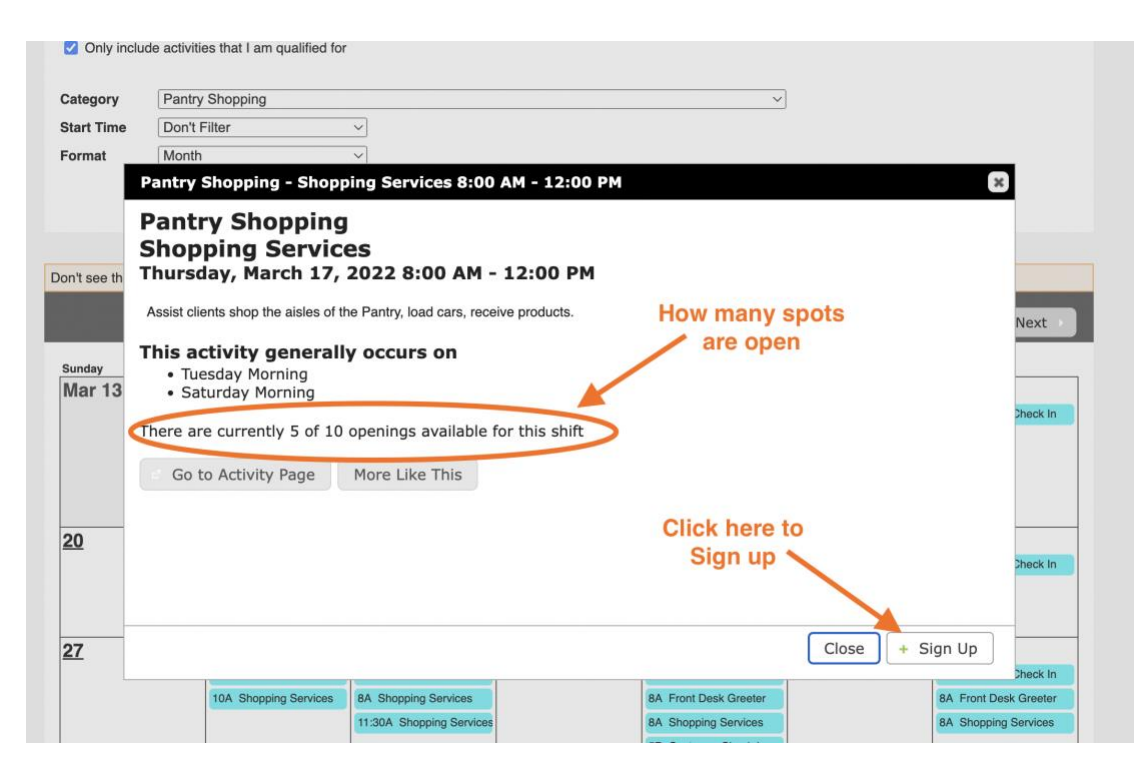

Click Sign Up to add this shift to your schedule or Close to look for another shift. Open the SCHEDULE tab to see a list of assigned shifts.

|                                                                                                    | Community Click Schedule to see a list of shifts assigned                                                                                                    |                                                    |
|----------------------------------------------------------------------------------------------------|----------------------------------------------------------------------------------------------------|----------------------------------------------------|
| НОМЕ                                                                                                    | OPPORTUNITIES - SCHEDULE HOURS REPORTS CONTACT                                                                                                    | MY PROFILE 🔻                                       |
| Opport                                                                                                    | unity Calendar                                                                                                    | <mark>ి Log Out</mark> ? <u>Help</u> <sup>టి</sup> |
|                                                                                                    |                                                                                                    |                                                    |
| Filters                                                                                                   |                                                                                                    |                                                    |
| Filters<br>Looking for a<br>Try checking t<br>be rendered o<br>not the calend                             | specific activity that isn't showing on the calendar? It might not be visible in this format. <b>x</b> the <u>Opportunity List</u> page. Activities that don't have specific dates or times aren't able to on the calendar and there may also be some activities that are visible to you in the list, but dar.            |                                                    |
| Filters<br>Looking for a<br>Try checking t<br>be rendered o<br>not the calence<br>Only include            | specific activity that isn't showing on the calendar? It might not be visible in this format. <b>*</b><br>the <u>Opportunity List</u> page. Activities that don't have specific dates or times aren't able to<br>on the calendar and there may also be some activities that are visible to you in the list, but<br>dar.   |                                                    |
| Filters<br>Looking for a<br>Try checking t<br>be rendered o<br>not the calence<br>Only includ<br>Category | a specific activity that isn't showing on the calendar? It might not be visible in this format. <b>*</b><br>the <u>Opportunity List</u> page. Activities that don't have specific dates or times aren't able to<br>on the calendar and there may also be some activities that are visible to you in the list, but<br>dar. |                                                    |

From the 'Schedule' tab users can 1. Subscribe to notifications to remind them about shifts 2. Get more information about a shift 3. Send the shift to their Outlook/Google/Apple calendar 4. Print a calendar of all assigned shifts.

| <b>e</b> pantry                                                              |                                                  |              |                                                |                                                                                                    |                            |
|------------------------------------------------------------------------------|--------------------------------------------------|--------------|------------------------------------------------|----------------------------------------------------------------------------------------------------|----------------------------|
| HOME OPPORTUNITIES - SCHEDULE                                                | HOURS REPORTS                                    | CONTACT      |                                                | MY PRO                                                                                                    | OFILE -                    |
| Schedule                                                                     |                                                  |              |                                                | Contemporation Contemporation Contemporatio Contemporation Contemporation Contemporation Contemp | ? <u>Help</u> <sup>₽</sup> |
| Filters                                                                      |                                                  |              |                                                |                                                                                                    |                            |
| From 03/17/2022 To 03/17/2022 F                                              | iter Shifts                                      | to           | lick here to<br>weekly shif                    | subscribe<br>t reminders                                                                                                    |                            |
| To subscribe to weekly reminder emails or subscribe to a                     | a calendar feed visit <u>your contact inform</u> | ation page.  |                                                |                                                                                                    |                            |
| ACTIVITY                                                                     | DATE                                             | START        | END #                                          | ACTIONS                                                                                                    |                            |
| Pantry Shopping - Shopping Services                                          | 1 Thu 3/17/2022                                  | 8:00 AM      | 12:00 PM                                       | Click to open<br>'Add to                                                                                                    | 6                          |
|                                                                              | More in                                          | nfo about th | is shift                                       | Calendar'sele                                                                                                    | ct All                     |
| Monthly Calendar Schedule                                                    |                                                  |              | Add to Calen                                   | dar                                                                                                    | ×                          |
| Paper Size     Letter Landscape (11" x 8.5")       Start Date     03/01/2022 | ~]                                               |              | Add to Calend<br>Add to Google<br>Add to Yahoo | <u>ar</u><br><u>Calendar</u><br>Calendar                                                                                                    |                            |
|                                                                              |                                                  |              |                                                |                                                                                                    |                            |
| Print your calendar of shifts                                                | nload Calendar View Calendar                     |              |                                                | Clo                                                                                                    | ose                        |

You can update all information via the MY PROFILE tab. To sign up for notifications about administrative tasks, senior delivery, and other volunteer opportunities, click 'Interests' from the drop-down menu.

| west suburban<br>community<br>pantry                             |                                  |             |          |                     |
|------------------------------------------------------------------|----------------------------------|-------------|----------|---------------------|
| HOME OPPORTUNITIES V SCHEDULE                                    | HOURS REPORTS                    | CONTACT     |          | MY PROFILE 🔫        |
| Schedule                                                         |                                  |             |          | Contact Information |
| Filters                                                          |                                  |             |          | Qualifications      |
|                                                                  |                                  |             |          | Training            |
| From 03/17/2022 To 03/17/2022 Filter Shifts                      |                                  |             |          | Badges              |
|                                                                  | -                                |             |          | Change Password     |
|                                                                  |                                  |             |          | Organizations       |
| To subscribe to weekly reminder emails or subscribe to a calenda | r feed visit your contact inform | ation page. |          | Goals               |
| ACTIVITY                                                         | DATE                             | START       |          | DIS Interests       |
| Pantry Shopping - Shopping Services                              | Thu 3/17/2022                    | 8:00 AM     | 12:00 PM | Availability        |
|                                                                  |                                  |             |          | Timeclock QR Code   |
|                                                                  |                                  |             |          | Files               |
| Monthly Calendar Schedule                                        |                                  |             |          | Merge Profile       |

Click ① to get more information about each item. Selecting an item doesn't commit the user to completing this task, it just notifies them when volunteer opportunities in this area become available.

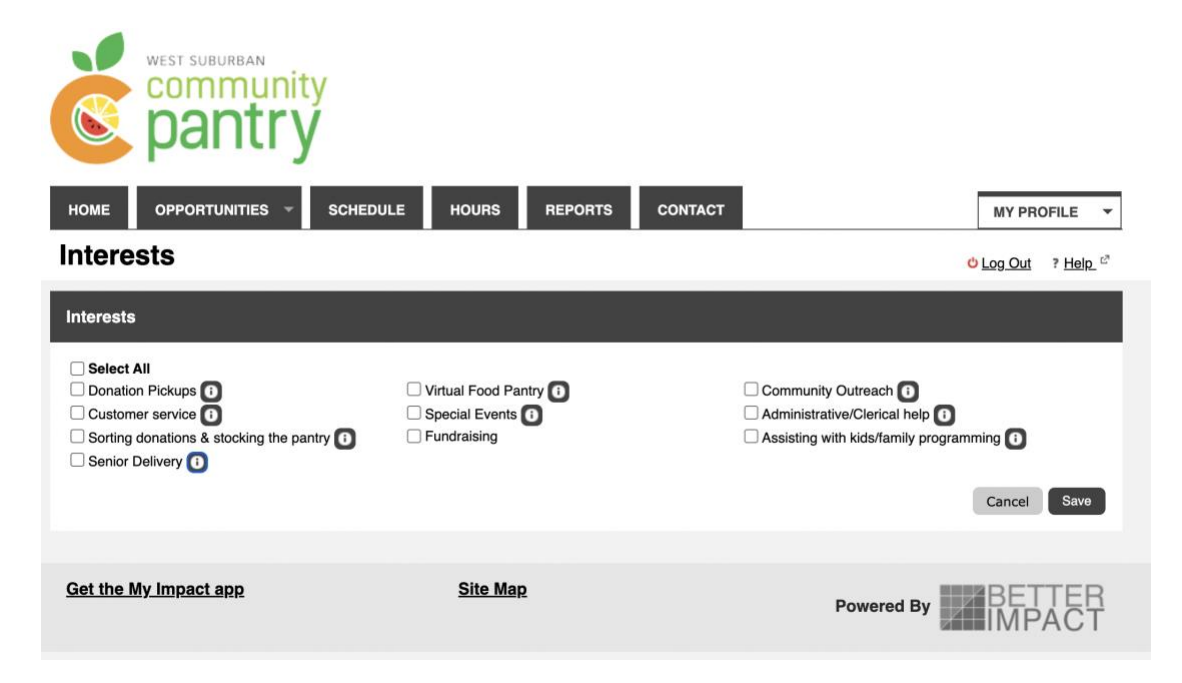

## **CANCELLING A SHIFT**

Volunteers can remove themselves up to 48 hours prior to the start of a shift. To do this, login to the volunteer profile and click the 'Schedule' tab. If the Remove button isn't available, email Colleen <u>cloftus@wscpantry.org</u> to cancel your shift.

| west suburban<br>community<br>pantry                                          |                                     |                                  |                                                    |                                          |
|-------------------------------------------------------------------------------|-------------------------------------|----------------------------------|----------------------------------------------------|------------------------------------------|
|                                                                               | URS REPORTS                         | CONTACT                          |                                                    | MY PROFILE 🛛 👻                           |
| Schedule                                                                      |                                     |                                  | <mark>ტ                                    </mark> | g <u>Out</u> ? <u>Help</u> <sup>27</sup> |
| Filters                                                                       |                                     |                                  |                                                    |                                          |
| From 04/14/2022 M To 04/14/2022 Filter Shifts                                 | Remove you<br>remove butto          | rself up to 48<br>on isn't avail | 8 hours prior to a sh<br>able email Colleen t      | lift. If the o cancel.                   |
| To subscribe to weekly reminder emails or subscribe to a calendar f           | eed visit <u>your contact infor</u> | mation page.                     |                                                    |                                          |
| ACTIVITY                                                                      | DATE                                | START                            | END ACTIONS                                        | •                                        |
| Virtual Food Pantry (VFP) - Pick and Pack                                     | Thu 4/14/2022                       | 9:00 AM                          | 11:00 AM × Remove                                  |                                          |
|                                                                               |                                     |                                  | $\smile$                                           | Select All                               |
| Monthly Calendar Schedule                                                     |                                     |                                  |                                                    |                                          |
| Paper Size     Letter Landscape (11" x 8.5" )       Start Date     04/01/2022 | ~                                   |                                  |                                                    |                                          |